## SISAL – 1<sup>ère</sup> CONNEXION (DDE)

Lorsque votre service informatique (AQSSI) vous informe de l'ouverture du compte CERBERE vous devez :

1° Aller sur le site : <u>http://galion-sisal.info.application.i2/</u>

L'écran suivant apparaît, vous devez alors cliquer sur SISAL sur i2 .

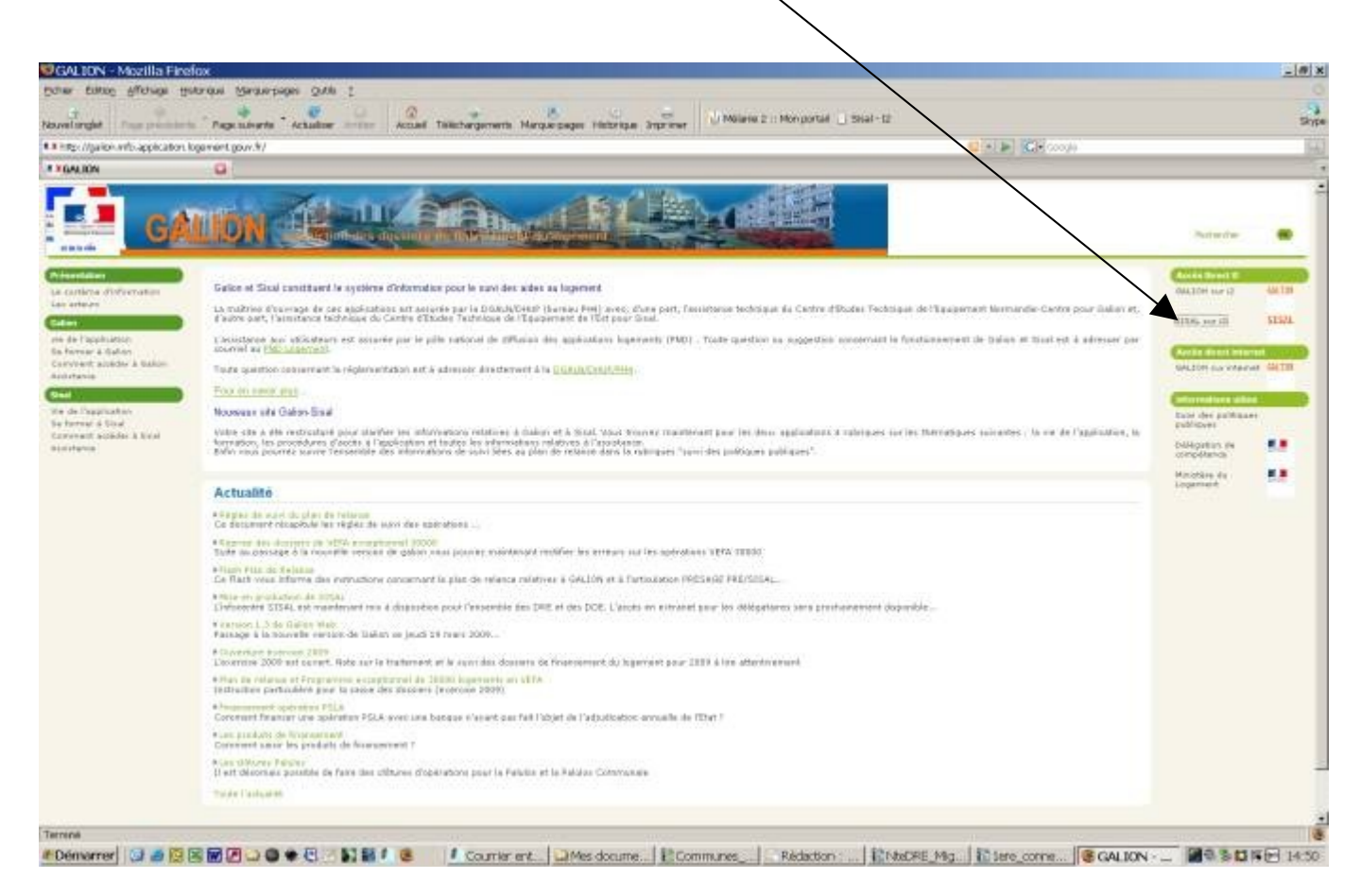

## 2° L'écran suivant apparaît. Vous devez alors cliquer sur Première connexion

| 🎦 Connovion à un        | o opplication Marilla Firefax                                                                                                    |  |  |
|-------------------------|----------------------------------------------------------------------------------------------------|--|--|
|                         |                                                                                                    |  |  |
| Enter       cutuding    |                                                                                                    |  |  |
| https://authentificatio | n-cerbere.application.12/auth5AML/login/LoginDispatchAction.do?appld=4378domain_sasbackURL=http%3A%2F%2Fwebixi.infocentre.12%2Fbusinessobjects%2Fenterprise115%2Fdesi 🔄 🔹 🕨 💽 |  |  |
| <b>GALION</b>           | 🕼 🗋 Connexion à une application 🔹                                                                                                    |  |  |
|                         | Connexion à l'application BUSINESS OBJECT                                                                                                    |  |  |
| RÉPUBLIQUE FRANÇAISE    |                                                                                                    |  |  |
| Cerbère                 | Cet ecran permet de vous identitier sur le serveur d'autmentification et d'acceder a l'application demandée.                                                                  |  |  |
| 8                       | • Vous ne vous etes jamais identifié sur le serveur d'authentification : cliquez sur le lien<br>Prométicamente du menu de nauche                                              |  |  |
| Authentification        | المراجع المراجع المراجع المراجع المراجع المراجع المراجع المراجع المراجع المراجع المراجع المراجع المراجع المراجع                                                               |  |  |
| Modifier Identification | Ciquez sur le lien Modifier Mod de Passe du menu de gauche. Vous vous êtes déjà lidentifié et vous avez changé votre mot de passe : connectez-vous à                          |  |  |
| Modifier Mot casse      | l'application en saisissant votre identifiant et votre mot de passe.                                                                                                    |  |  |
| Première Connexion      | Votre compte est clos ou verroutle : contactez votre administrateur responsable.                                                                                              |  |  |
| <u>Certificats</u>      | Les champs marqués de " sont obligatoires                                                                                                    |  |  |
| Aide en ligne           | Identification par mot de passe                                                                                                    |  |  |
|                         | Identifiant *: videla                                                                                                    |  |  |
| Besoin d'aide ?         | Mot de passe * :                                                                                                    |  |  |
| Assistance              | Connexion anonyme :                                                                                                    |  |  |
|                         | Valider                                                                                                    |  |  |
|                         | Identification par certificat                                                                                                    |  |  |
|                         | Si vous disposez d'un certificat reconnu par le système Cerbère, vous pouvez l'utiliser en cliquant sur le<br>lien ci-dessous.                                                |  |  |
|                         | Valider                                                                                                    |  |  |
|                         | Cerbere (3.4.2-cea01) Ministère de l'Écologie, de l'Énergie, du Développement durable et de l'Aménagement<br>du territoire                                                    |  |  |

**3°** Dans l'écran Première connexion <u>vous saisissez votre identifiant</u> (votre adresse mail) ensuite <u>vous validez</u>

| Première Connexion                                     |                                                                                                    | •                                       |
|--------------------------------------------------------|----------------------------------------------------------------------------------------------------|-----------------------------------------|
| Liberté · Égalité · Fraternité<br>RÉPUBLIQUE FRANÇAISE |                                                                                                    |                                         |
| Cerbère                                                | Première Connexion                                                                                                    |                                         |
| Authentification                                       |                                                                                                    |                                         |
| <u>Se connecter à l'appli.</u>                         | Cet écran est la première étape pour vous identifier et obtenitur accès par le serveur d'authentification.                                              |                                         |
| Modifier Identification                                | Votre adresse de messagerie, telle que Prenom.Nom@equipement.gouv.fr, vous permet de vous                                                               |                                         |
| Modifier Mot de Passe 🧲                                | unifernitier sur l'application.<br>Un mot de passe provisoire vous sera communiqué par mèl                                                              |                                         |
| Aide en ligne                                          | Pour des raisons de sécurité, il est recommandé après réception de votre not de passe de remplacer<br>votre adresse mèl nar un identifiant nersonnalisé |                                         |
|                                                        |                                                                                                    |                                         |
| Besoin d'aide ?                                        | Les champs marques de sont obligatoires                                                                                                    |                                         |
|                                                        | Saisie de l'identifiant                                                                                                    |                                         |
|                                                        |                                                                                                    |                                         |
|                                                        | Vander                                                                                                    |                                         |
|                                                        |                                                                                                    |                                         |
|                                                        | Cerbere - (3.3.0) Ministere de l'Ecologie, du Developpement et de l'Amenagement durables                                                                |                                         |
|                                                        |                                                                                                    |                                         |
|                                                        |                                                                                                    |                                         |
|                                                        |                                                                                                    |                                         |
|                                                        |                                                                                                    |                                         |
|                                                        |                                                                                                    |                                         |
| Terminé                                                |                                                                                                    | authentification-cerbere.application.i2 |

4° La validation de votre identifiant déclenche l'envoi par Cerbère d'un mot de passe provisoire que vous recevez quelques minutes après dans votre messagerie.

5° Une fois le mot de passe provisoire reçu vous devez le remplacer par un autre que vous aurez vous même créé. Pour modifier le mot de passe vous <u>devez cliquer sur modifier Mot de Passe</u>.

| Connexion à une                                        | Connexion à une application - Mozilla Firefox                                                                                                    |  |  |  |
|--------------------------------------------------------|----------------------------------------------------------------------------------------------------|--|--|--|
| Eichier Édition Affichage                              | a Historique Marque-pages Qutils ?                                                                                                    |  |  |  |
| Nouvel onglet Page préc                                | édente 🕈 Page suivante 🕻 Actualiser Arrêter 🖁 Áctuali Téléchargements Marque pages Historique Imprimer 🚻 Mélanie 2 :: Mon portail 🗋 Sisal - 12                           |  |  |  |
| https://authentification-                              | cerbere.application.12/authSAML/login/LognDispatchAction.do?appId=4378.dogwarn=na&backURL=http%3A%2F%2Fwebixi.infocentre.12%2Fbusinessobjects%2Fenterprise115%2Fdesl 🚊 🔹 |  |  |  |
| 🖸 Connexion à une application 😝                        |                                                                                                    |  |  |  |
|                                                        | Connexion à l'application BUSINESS OB IFCT                                                                                                    |  |  |  |
|                                                        |                                                                                                    |  |  |  |
| Liberti • Égalité • Fraternité<br>RÉPUBLIQUE FRANCAISE |                                                                                                    |  |  |  |
| Cerhère                                                | Cet écran permet de voue-roentifier sur le serveur d'authentification et d'accéder à l'application demandée.                                                             |  |  |  |
| 0010010                                                | • Vous ne vous êtes jamais identifié sur le serveur d'authentification : cliquez sur le lien                                                                             |  |  |  |
| Authentification                                       | Première Connexon du menu de gauche.<br>• Vous vous êtes délà identifié et vous avez recu un mot de basse provisoire par měl                                             |  |  |  |
| Modifier Identition                                    | cliquez sur le lien Modifier Mod de Passe du menu de gauche.                                                                                                    |  |  |  |
| Modifier Mot de Passe                                  | • Vous vous etes de ja toentime et vous avez change votre moi de passe : connectez-vous à<br>l'application en saissant votre identifiant et votre moi de passe.          |  |  |  |
| Première Connexion                                     | Votre compte est clos ou verrouillé : contactez votre administrateur responsable.                                                                                        |  |  |  |
| Certificats                                            | .es champs marqués de * sont obligatoires                                                                                                    |  |  |  |
| Aido on ligno                                          | Identification par mot de passe                                                                                                    |  |  |  |
| Alde en ligne                                          | ldentifiant *: <mark>videla</mark>                                                                                                    |  |  |  |
| Besoin d'aide ?                                        | Mot de passe *:                                                                                                    |  |  |  |
| Assistance                                             | Connexion anonyme : 🗾                                                                                                    |  |  |  |
| -                                                      | Valider                                                                                                    |  |  |  |
|                                                        | Identification par confileat                                                                                                    |  |  |  |
|                                                        | Si vous disposez d'un certificat reconnu par le système Cerbère, vous pouvez l'utiliser en cliquant sur le<br>lien ci-dessous.                                           |  |  |  |
| -                                                      | Valider                                                                                                    |  |  |  |
|                                                        |                                                                                                    |  |  |  |
| c                                                      | Cerbere (3.4.2-cea01) Ministère de l'Écologie, de l'Énergie, du Développement durable et de l'Aménagement<br>du territoire                                               |  |  |  |
|                                                        |                                                                                                    |  |  |  |

6° Lorsque vous cliquez sur modifier Mot de Passe vous passez à l'écran suivant dans lequel vous devez rentrer le mot <u>de passe provisoire</u>, <u>déclarer le nouveau</u>, <u>le confirmer et valider</u>

| Changement de                                                                                                    | e mot de passe - Mozilla Firefox                                                                                                    |
|----------------------------------------------------------------------------------------------------|----------------------------------------------------------------------------------------------------|
| Nouvel onglet Page p                                                                                                    | récédente <sup>*</sup> Page suivante <sup>*</sup> Actualiser Arrêter   Accueil Téléchargements Marque-pages Historique Imprimer   ₩ Mélanie 2 :: Mon portail ]                                                                                                    |
| https://authentification                                                                                                    | on-cerbere.application.i2/authSAML/login/NewChangePasswordAction.do;jsessionid=32747A6F06C8B1FEEBDA93D8D712273F.cea01                                                                                                    |
| <b>GALION</b>                                                                                                    | 🔄 🗋 Changement de mot de passe 😰                                                                                                    |
| Liberté - Égalité - Francriste<br>République Française<br>Cerbère                                                                       | Changement de mot de passe<br>Cet écran permet de modifier votre mot de passe.<br>Attention, votre nouveau mot de passe doit respecter strictement les règles mentionnées ci-dessous.                                                                                                    |
| Authentification                                                                                                    | Un mot de passe :                                                                                                    |
| Se connecter à l'appl.<br>Modifier Mentification<br>Prenière Connexion<br>Certificats<br>Aide en ligne<br>Besoin d'aide ?<br>Assistance | <ul> <li>Possède au moins 8 caractères.</li> <li>Doit contenir au moins 1 lettre minuscule.</li> <li>Doit contenir au moins 1 lettre minuscule.</li> <li>Doit contenir au moins 1 caractère numérique.</li> <li>Doit contenir au moins 1 caractère spécial.</li> <li>Ne doit correspondre ni à vutre nom ni à votre prénom.</li> <li>Ne doit correspondre à aucun des noms de vos service, unité, sous-unité.</li> <li>Doit être différents de vos 3 précédents moits de passe.</li> <li>Caractères autorisés : <ul> <li>o lettres non accentuées minuscules et majuscules (a-z, A-Z)</li> <li>o chiffres (D-9)</li> <li>caractères spéciaux et "espace"</li> </ul> </li> </ul> |
|                                                                                                    | Saisie du nouveau mot de passe                                                                                                    |
|                                                                                                    | ldentifiant *: videla                                                                                                    |
|                                                                                                    | Mot de passe * :                                                                                                    |
|                                                                                                    | Nouveau Mot de Passe :                                                                                                    |
|                                                                                                    | Contirmer mot de passe " :                                                                                                    |
|                                                                                                    | Valider                                                                                                    |
|                                                                                                    | Cerbere (3.4.2-cea01) Ministère de l'Écologie, de l'Énergie, du Développement durable et de l'Aménagement<br>du territoire                                                                                                    |

7° Ce nouveau mot de passe vous sera demandé à chaque fois que vous voudrez accéder à SISAL, **ne l'oubliez pas.** 

Cerbère ne vous permet que 2 tentatives de connexion avec un mot de passe erroné, à la troisième tentative le compte est bloqué et vous ne pouvez plus accéder à SISAL. Dans ce cas vous devrez contacter votre administrateur Cerbère.